# ICR 臨床研究入門(ICRweb)

## 施設コースご利用者様向け操作マニュアル

- Version.1 -

## 目 次

| 1. | はじめに                   | . 1 |
|----|------------------------|-----|
| 2. | 施設コースのご利用方法            | . 1 |
|    | 1)ユーザー登録(登録済みの場合は不要です) | . 1 |
|    | 2)ログイン                 | . 2 |
| 3. | 受講について                 | . 6 |
| 4. | 受講状況の確認                | . 7 |
| 5. | 修了証発行について              | . 9 |
| 6. | その他                    | . 9 |
| 7. | 補足:ボタンや受講状況の状態について     | 10  |

## 1. はじめに

ICR 臨床研究入門(通称:ICRweb)では、施設契約いただいている施設に施設専用のコースをご提供 しています。本書は、ご契約施設のユーザー様に向けたサイトご利用の手引きとなります。

## 2. 施設コースのご利用方法

施設コースは下記の手順でご利用ください。

施設コースのご利用には、ICRwebへのユーザー登録が必要となります。

#### 1) ユーザー登録(登録済みの場合は不要です)

施設コースのご利用には、ICRweb へのユーザー登録が必要となります。

登録されていない場合は、ICRweb サイト右上の [ログイン](モバイル端末の場合は 🕜 )をクリックし、必要事項を入力してユーザー登録を完了させてください。

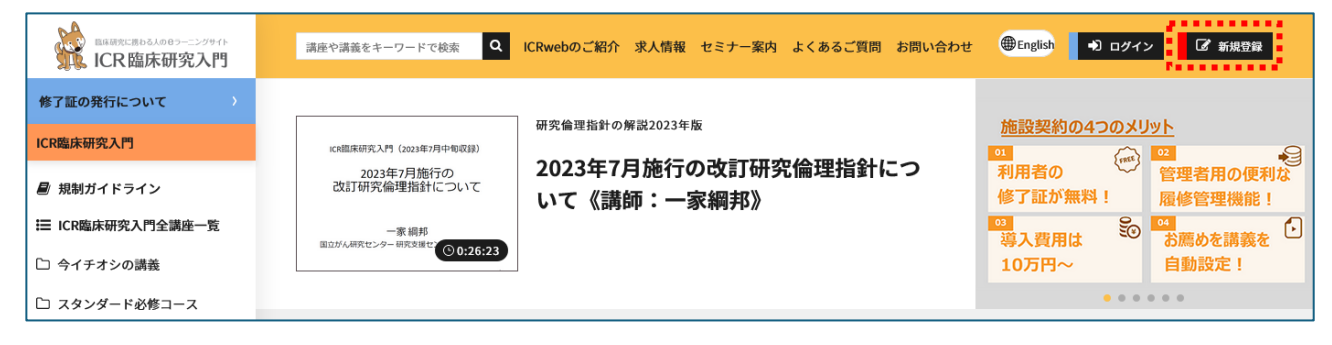

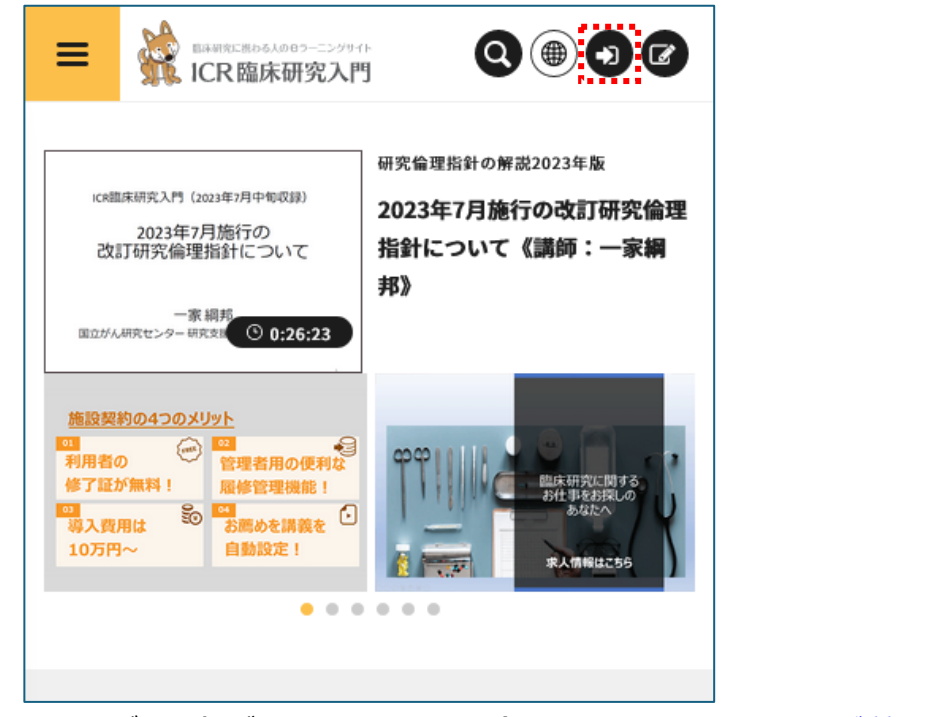

※ユーザー登録がうまくできない場合は、ICRweb: よくあるご質問 をご確認ください。

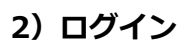

ICRweb サイト右上の [ログイン](モバイル端末の場合は 💿 )をクリックします。

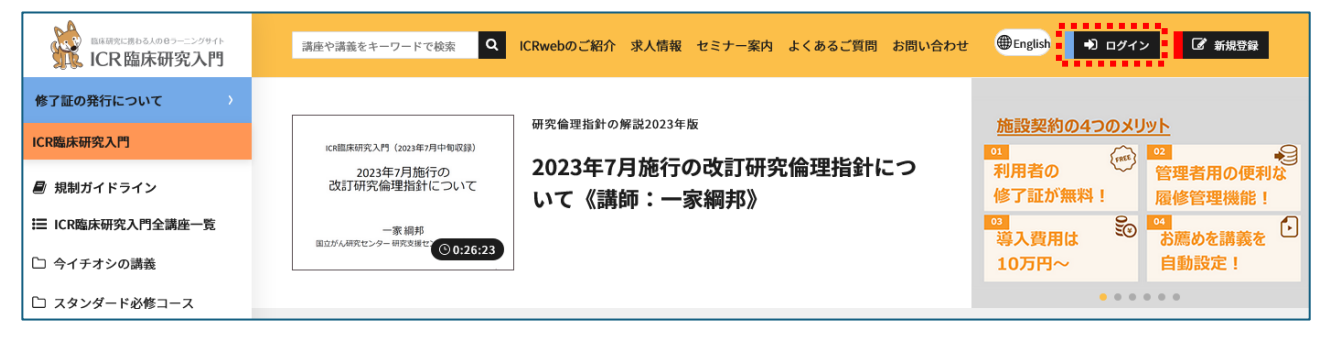

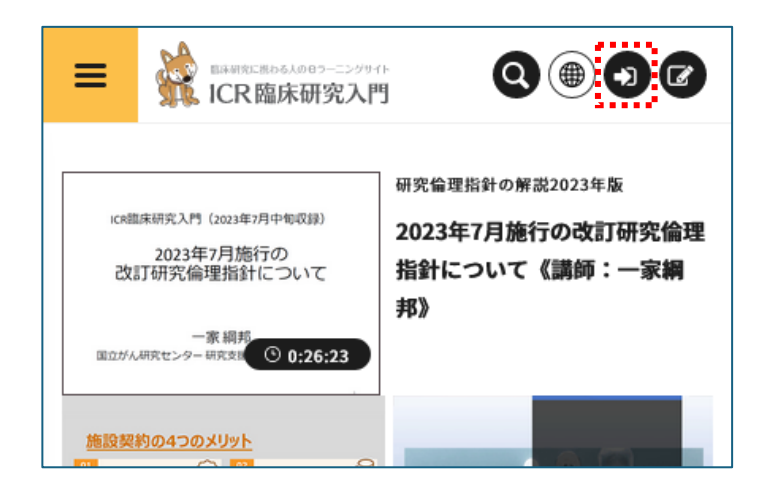

施設コースへのログイン方法は2通りあります。

## ① ICRweb サイトのトップページを経由してログインする場合

ログイン画面の「ICRweb にログイン」タブで、ICRweb に登録したユーザーID とパスワードでロ

グインします。

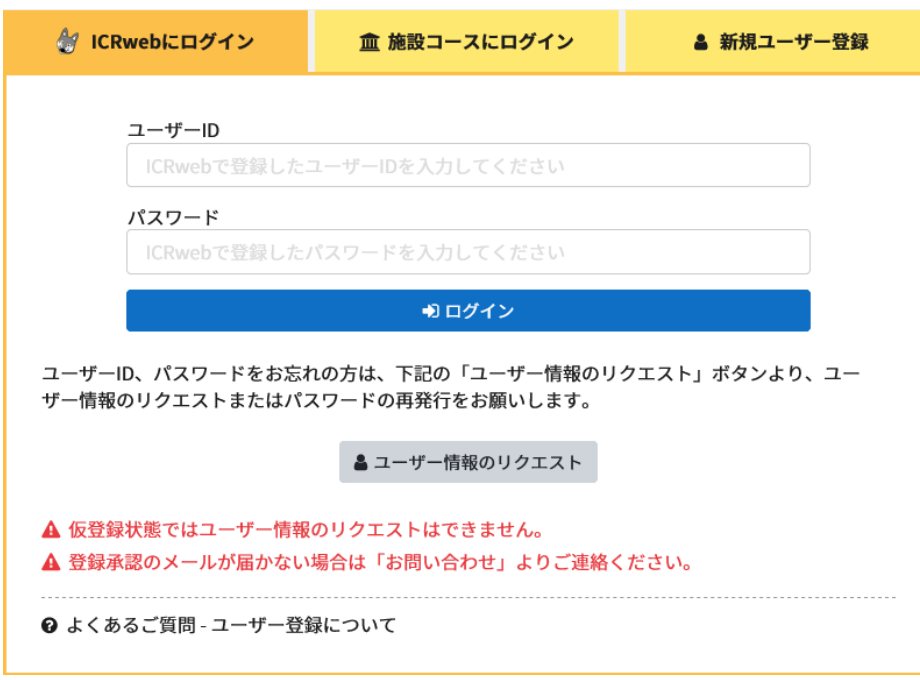

施設コースが表示されていない場合は、画面左の「施設コードを入力」欄に施設コード入力し、矢印 ボタンをクリックします。

正しい施設コードを入力すると、画面左の「施設コース」欄に施設コース名が表示されます。 2回目のログインからは施設名が表示され、施設コードの入力は不要となります。

※施設コードがご不明の場合は、施設のご担当者様にお問い合わせください。

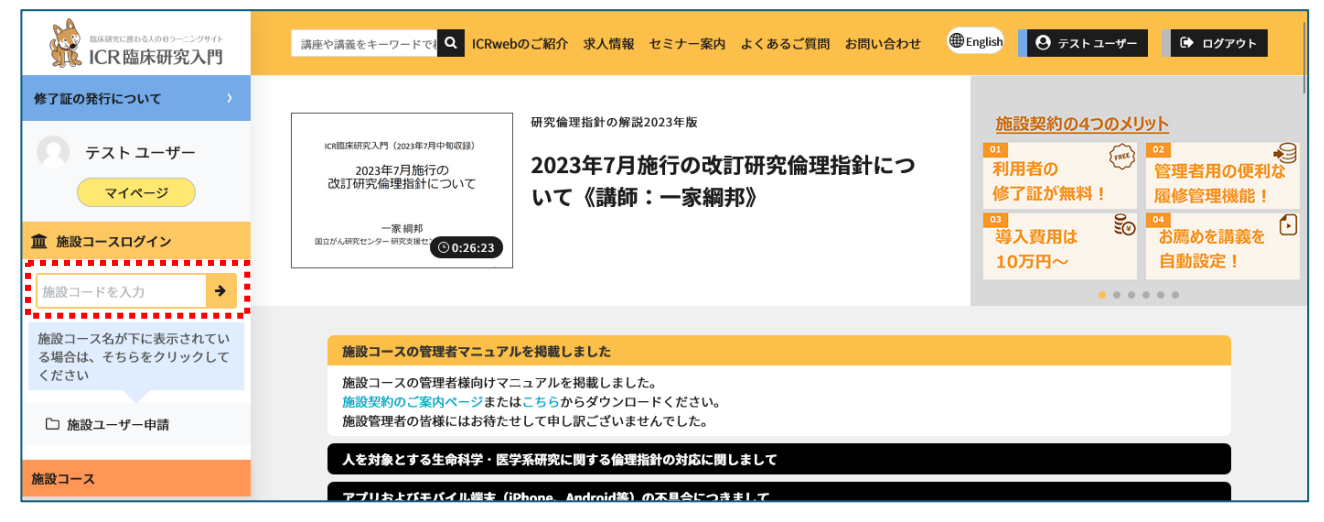

モバイル端末の場合は画面左上のハンバーガーメニュー( = )をタップして、メニューを展開し

てください。

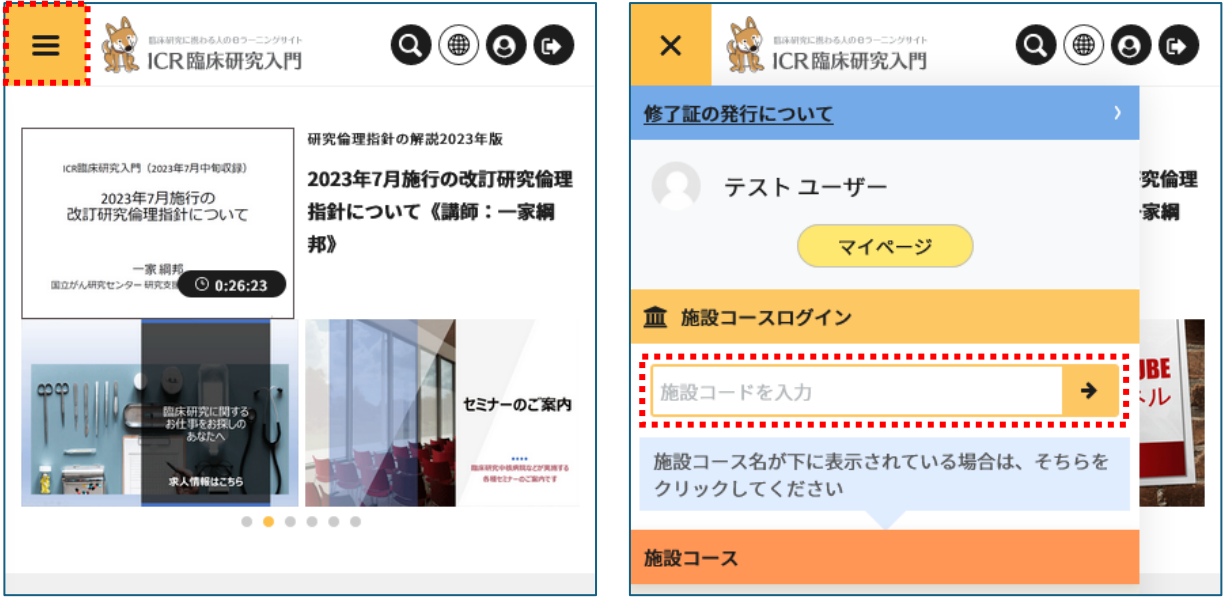

画面左の「施設コース」欄に施設コース名が表示されます。

※2回目のログインからは施設名が表示され、施設コードの入力は不要となります。

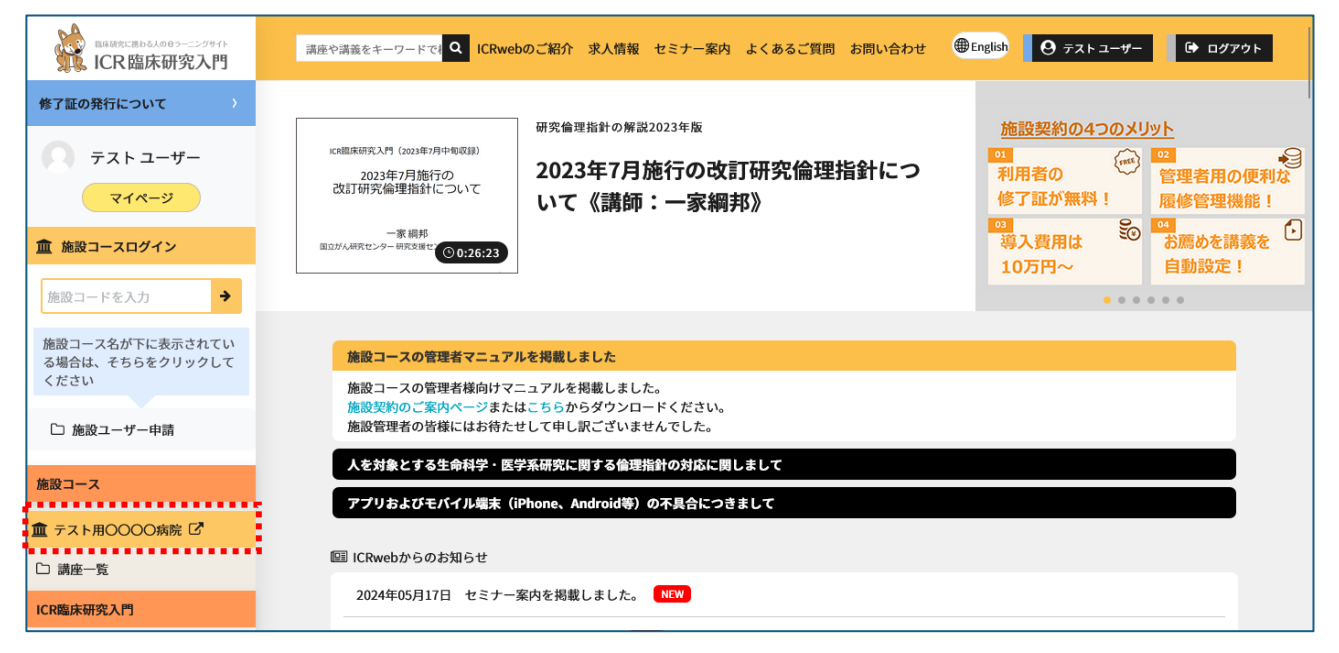

モバイル端末の場合は画面左上のハンバーガーメニュー( = )をタップして、メニューを展開し

てください。

|                                                                                                    | × 彩 ERAURCERIDS.J.0097-=>2/91/ Q ● O ● |
|----------------------------------------------------------------------------------------------------|----------------------------------------|
| 117 97 46 118 45 61 - 647 94 3 0 3 7 F                                                                      | 修了証の発行について                             |
|                                                                                                    | テスト ユーザー                               |
| □<br>Exat/ARRet=>==================================                                                         | マイページ                                  |
|                                                                                                    | 🏛 施設コースログイン                            |
| のの<br>単は用のに向きる。<br>み作事をお知るの<br>あなたへ<br>あたまったので<br>またの<br>したの<br>の<br>たたの<br>たたの<br>たたの<br>たたの<br>たたの<br>たたの | 施設コードを入力 →                             |
|                                                                                                    | 施設コース名が下に表示されている場合は、そちらを<br>クリックしてください |
|                                                                                                    | 佐設コーフ                                  |
| 施設コースの管理者マニュアルを掲載しま                                                                                         |                                        |
| した                                                                                                    | 🏛 テスト用〇〇〇〇病院 🖸                         |
| 施設コースの管理者様向けマニュアルを掲<br>載しました。<br>施設契約のご案内ページまたはこちらから                                                        | ▷ 講座一覧                                 |

受講する講座は、施設コース名をクリックすると右画面に講座が表示されますので、必要な講座をク リックして受講してください。

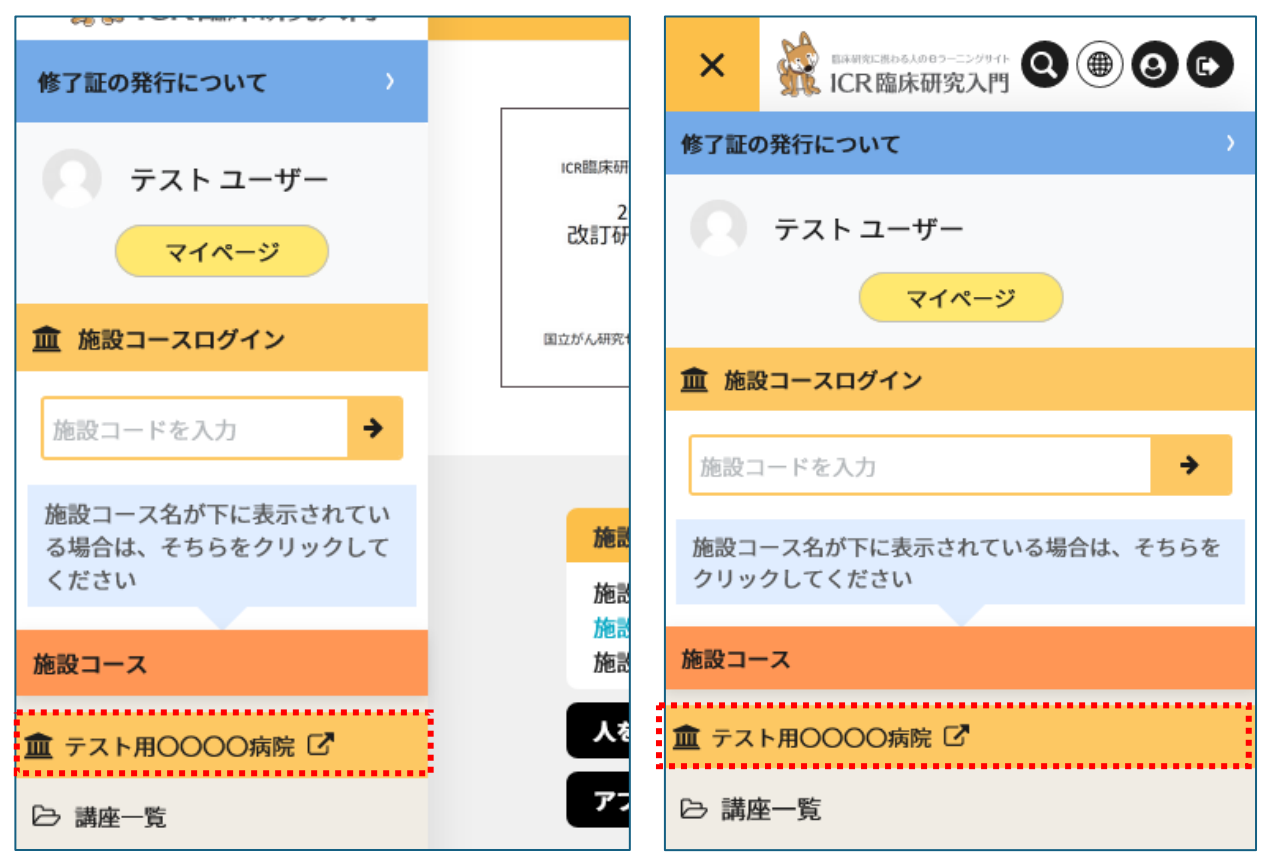

または、施設名の下の「講座一覧」をクリックすると、講座の一覧が左に表示されますので、そちらからも受講できます。

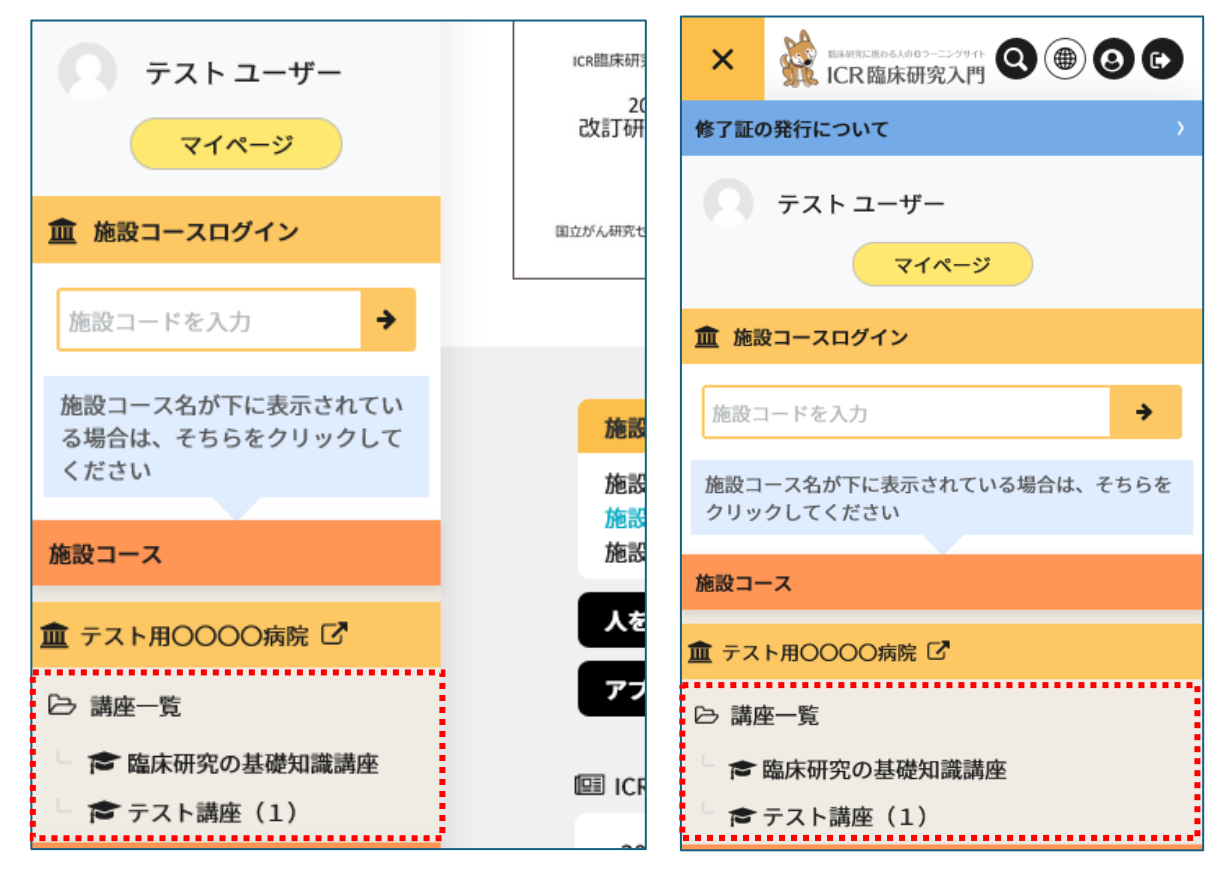

#### ② 施設コースに直接ログインする場合

ログイン画面の「施設コースにログイン」タブで、施設ユーザーID と ICRweb に登録したメールアドレスとパスワードでログインします。

※施設ユーザーID がご不明の場合は、施設のご担当者様にお問い合わせください。

| 쓁 ICRwebにログイン                                                                                                    | <u>血</u> 施設コースにログイン         | <b>島</b> 新規ユーザー登録 |  |  |
|----------------------------------------------------------------------------------------------------|-----------------------------|-------------------|--|--|
|                                                                                                    |                             |                   |  |  |
| 施設コースをご利用の                                                                                                    | Dユーザー様へ                     |                   |  |  |
| この画面は、ご施設の管理者様から「施設ユーザーID」の通知を受けた方のみ<br>ご利用いただけます。<br>施設ユーザーIDがご不明の場合は、 🤗 ICRwebにログイン のタブよりお手持<br>ちのユーザーIDとパスワードでログインし、ログイン後の画面の左上方に表示<br>される「施設コース」より、施設コースにアクセスをお願いいたします。 |                             |                   |  |  |
| 施設ユーザーID                                                                                                    |                             |                   |  |  |
| 施設コースのユーザ・                                                                                                    | ーIDを入力してください                |                   |  |  |
| メールアドレス                                                                                                    |                             |                   |  |  |
| ICRwebで登録したメ                                                                                                    | ICRwebで登録したメールアドレスを入力してください |                   |  |  |
| パスワード                                                                                                    |                             |                   |  |  |
| ICRwebで登録したハ                                                                                                    | ペスワードを入力してください              |                   |  |  |
|                                                                                                    | 🕯 ログイン                      |                   |  |  |
| <ul> <li>▲ 施設ユーザーIDをお忘れの方は、ご所属施設の履修管理等を行う部署にご確認ください。</li> <li>事務局では施設コースの受講対象者かどうかの確認ができないためです。</li> <li>▲ パスワードはICRwebのログインパスワードと共通となります。</li> </ul>                       |                             |                   |  |  |
| ❷ よくあるご質問 - 施設コースに                                                                                                    | こついて                        |                   |  |  |

#### 3. 受講について

講座内の講義を受講し、「章末アンケート」を実施し、「章末テスト」が設定されている場合はテストを 実施することで講義の受講完了となります。

章末テスト実施後は「コースに戻る」をクリックし講座一覧に戻って講座内の講義の受講を完了させて ください。テスト結果が不合格の場合は「もう一度受験する」で再受験することができます。

| Home / マイコース | 、 / 臨床研究の基礎知識講座 / 10.『人を対象とする[8    | 医学系研究に関する倫理指針」の解剖 | き / テスト10 |           |      |
|--------------|------------------------------------|-------------------|-----------|-----------|------|
| テスト10        |                                    |                   |           |           |      |
| あなたの前回の      | の受験概要                              |                   |           |           |      |
| 受験           | 状態                                 |                   |           | 評点 / 4.00 | レビュー |
| 1            | 終了<br>送信日時 2024年 01月 13日(士曜日) 5:07 |                   |           | 4.00      | レビュー |
|              |                                    |                   |           |           |      |
|              |                                    | もう一度受験する          | コースに戻る    |           |      |
| <u> </u>     |                                    |                   |           |           |      |

講座内の講義をすべて受講完了し、総合テストや総合アンケートを実施して講座の受講が完了すると、 修了証の発行ができる状態となります。

修了証の発行については施設の指示に従ってください。

## 4. 受講状況の確認

受講状況は画面左の「マイページ」内の「受講履歴確認・修了証発行」より確認することができます。

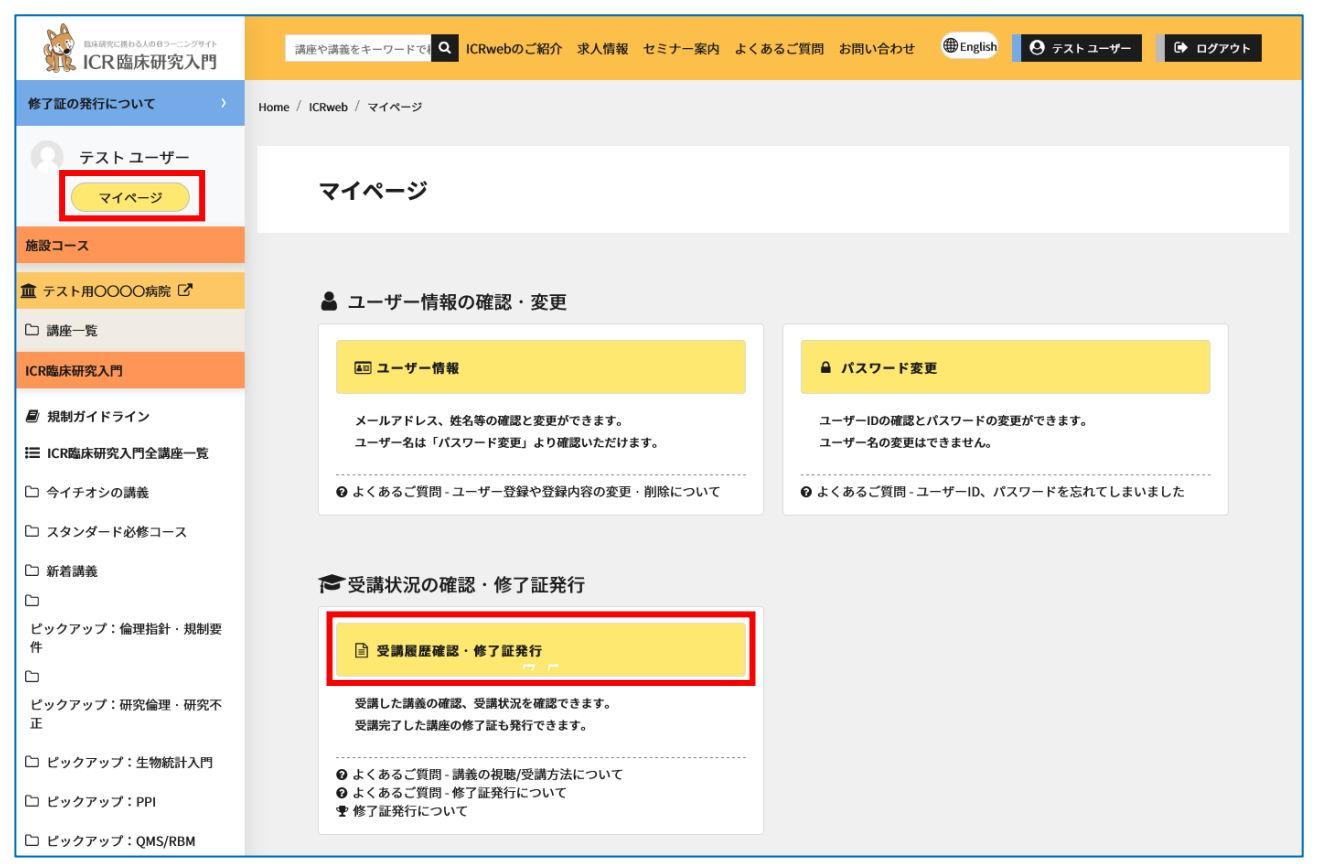

「修了証発行・受講履歴確認」ページから講義を受講することもできますが、自分が受講するコース名

#### (施設の名前等)を必ずご確認ください。

| 副系研究に用しる人のロラーニングサイト<br>ICR臨床研究入門 | 講座や講義をキーワード Q ICRwebのご紹介 求人情報 セミナー案内 よくあるご質問 お問い合わせ ⊕English 🕑 テストユーザー③ 🕩 ログアウト |
|----------------------------------|---------------------------------------------------------------------------------|
| 修了証の発行について )                     |                                                                                 |
| Q 77                             | 修了証発行・受講履歴確認<br>                                                                |
| マイページ                            | ご利用コース別(発行可能数)                                                                  |
| 施設コース                            | ✓ すべて 0 テスト用○○○○病院 0 ICR臨床研究入門 0                                                |
| 🏛 テスト用〇〇〇〇病院 🖸                   | 講座履修状況                                                                          |
| □ 講座一覧                           | ✓ すべて 講座履修中 講座履修完了                                                              |
| ICR臨床研究入門                        |                                                                                 |
| 릗 規制ガイドライン                       | (数米夫1) シリセット 王珍」証の売行について                                                        |
| ICR臨床研究入門全講座一覧                   |                                                                                 |
| 🗅 今イチオシの講義                       |                                                                                 |
| 🗅 スタンダード必修コース                    | 臨床研究の基礎知識講座  →受講状況出力                                                            |
| □ 新着講義                           | ヘ         総合テスト         総合アンケート         修了証券行                                   |
| □ ピックアップ・倫理指針,相制更                |                                                                                 |
| 件                                | 1.臨床研究概論                                                                        |
| □<br>ビックアップ:研究倫理・研究不<br>正        | 2.治療開発のための研究1:臨床試験 100% ②アンケート ①章末テスト                                           |
| 🗅 ピックアップ:生物統計入門                  | 3.治療開発のための研究2:非臨床試験     0%     アンケート     章素テスト                                  |
| 🗅 ピックアップ : PPI                   | 4.治療開発のための研究3:治験 0% アンケート 章末テスト                                                 |
| 🗅 ピックアップ:QMS/RBM                 | 5.病気の原因を調べるための疫学研究1:ケース・コントロール研究 0% アンケート 〇章末テスト                                |

## 《修了証発行・受講履歴確認ページの表示について》

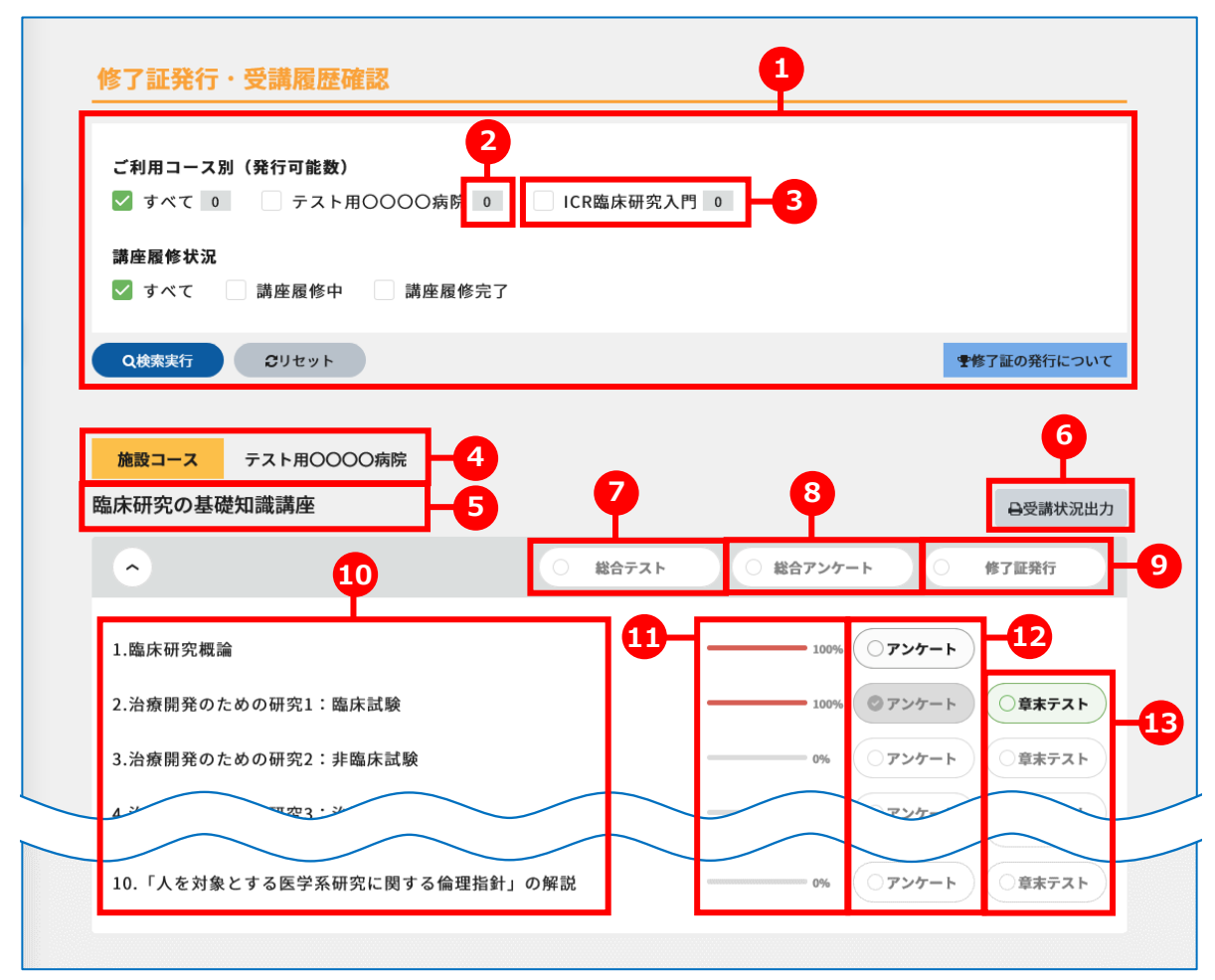

| 1 | 絞り込み検索     | ページ内に表示されている受講状況の絞り込みができます。          |
|---|------------|--------------------------------------|
|   |            | 表示させたい施設コース名と受講状況の状態にチェックを入れ、「検索実    |
|   |            | 行] をクリックしてください。                      |
| 2 | 受講完了数      | コース名の右にある背景がグレーの数字は、そのコース内で受講が完了して   |
|   |            | いる講座の数になります。                         |
| 3 | ICR 臨床研究入門 | 「ICR 臨床研究入門」は ICRweb が提供している標準コースです。 |
| 4 | コース名       | 施設コース名が表示されます。                       |
| 5 | 講座名        | コースに設定されている講座のうち、受講を開始または完了している講座の   |
|   |            | 名称が表示されます。                           |
|   |            | ※講義を1つも受講開始していない講座は表示されません。          |
| 6 | 受講状況出力     | クリックすると講座内の講義の受講状況を csv ファイルで出力できます。 |
| 7 | 総合テスト      | 講座内のすべての講義の受講が完了すると、総合テストが実施できます。    |
|   |            | 総合テストが設定されていない講座ではボタンは表示されません。       |

| 8  | 総合アンケート | 講座内のすべての講義の受講が完了すると、総合アンケートが実施できま  |
|----|---------|------------------------------------|
|    |         | す。(総合テストが設定されている講座の場合、総合テストに合格するまで |
|    |         | ボタンはクリックできません)                     |
|    |         | 総合アンケートが設定されていない講座ではボタンは表示されません。   |
| 9  | 修了証発行   | 講座内のすべての講義の受講が完了し、総合テスト、総合アンケートの実施 |
|    |         | が完了すると修了証発行が可能となります。               |
| 10 | 講義名     | 講座に設定されている講義の名称が表示されます。講義名をクリックすると |
|    |         | 講義概要ページに遷移できます。                    |
| 11 | 受講状況    | 講義内の動画の視聴状況が「進捗バー」と「%」で表示されます。     |
|    |         | 最後まで視聴すると「100%」となり、視聴完了となります。      |
| 12 | 章末アンケート | 動画の視聴が「100%」になると章末アンケートが実施可能となります。 |
|    |         | 章末アンケートは1回のみ回答可能です。章末テストが設定されていない講 |
|    |         | 義の場合、章末アンケートの回答完了で講義の受講が完了となります。   |
| 13 | 章末テスト   | 章末アンケートが完了すると章末テストが実施可能となります。      |
|    |         | 章末テストに合格すると講義の受講が完了となります。          |

※ 7~13の各ボタンの状態については「補足:ボタンや受講状況の状態について」を参照ください。

## 5. 修了証発行について

修了証を発する際に、施設コースで修了証を発行する場合はお支払いを要求されることはありません。 お支払いの画面に移動する場合は施設コースにログインしてから修了証を発行にお進みください。 修了証発行についての詳細は、トップページ左上の「修了証発行について(①)」をクリックしてご覧く ださい。

|                   | 講座や講義をキーワードで <mark>Q</mark> ICRwebの | ご紹介 求人情報 セミナー案内       | よくあるご質問 お問い合わせ | ●English Ø テストユーザー |
|-------------------|-------------------------------------|-----------------------|----------------|--------------------|
| 修了証の発行について >      | Home / ICRweb / 修了証発行について           |                       |                |                    |
| テスト ユーザー<br>マイページ | ●<br>修了証の発行について                     | <b>し</b><br>総合テストについて | 修了証の課金方法       | まについて 修了証の         |

#### 6. その他

その他ご不明な点は「よくあるご質問」をご参照ください。

|                                            | 講座や講義をキーワードで Q ICRwebのご紹介 求人 | 青報 セミナー案内 よくあるご質問 お問い合わせ | ●English         |
|--------------------------------------------|------------------------------|--------------------------|------------------|
| 修了証の発行について >                               | Home / ICRweb / よくあるご質問      |                          |                  |
| <ul> <li>テストユーザー</li> <li>マイページ</li> </ul> | ▲<br>ユーザー登録や登録内容の変更・削除について   | ■<br>講義の視聴/受講方法について      | ●<br>修了証発行に<br>一 |

## 7. 補足:ボタンや受講状況の状態について

修了証発行・受講履歴確認ページの各ボタンは受講状況に応じて表示イメージが変化します。 それぞれのボタンのイメージに応じた状態の詳細は以下の説明をご参照ください。 なお、講座一覧ページや講義概要ページに表示されるボタンも同じものになります。

## 1)総合テストボタンの状態について

|         | 総合テストに1回以上合格している状態です。                 |
|---------|---------------------------------------|
| ◎ 総合テスト | クリックすると再度実施でき、再度合格すると修了証の日付が更新されます。   |
|         | 総合テストが実施可能な状態、または1回以上実施しているがまだ合格していない |
| ○ 総合テスト | 状態です。クリックすると総合テストが実施できます。             |
|         | 総合テストの実施条件を満たしていないため、総合テストが実施できない状態で  |
| ● 総合テスト | す。                                    |

## 2)総合アンケートボタンの状態について

| ◎ 総合アンケート  | 総合アンケートの回答が完了している状態です。                |
|------------|---------------------------------------|
| ● 総合アンケート  | 総合アンケートが実施可能な状態です。クリックすると総合アンケートが実施でき |
|            | ます。                                   |
| () #271/-L | 総合アンケートの実施条件を満たしていないため、総合アンケートが実施できない |
| ● 総合アンケート  | 状態です。                                 |

## 3)修了証発行ボタンの状態について

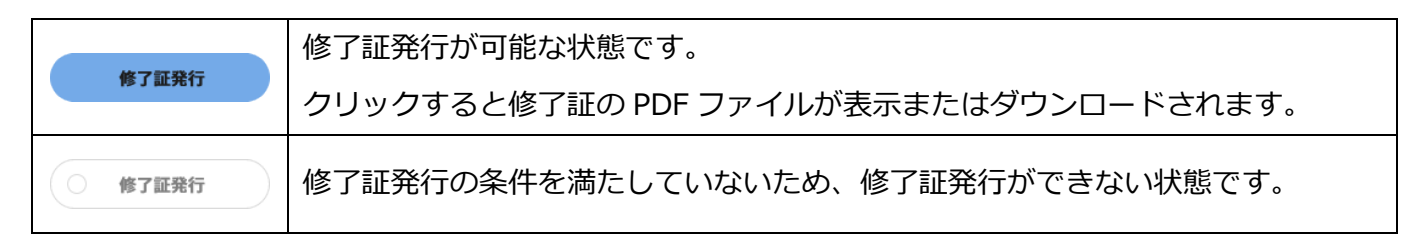

#### 4) 受講状況の表示について

| 100% | 講義コンテンツ(動画または SCORM)の視聴が完了している状態です。  |
|------|--------------------------------------|
|      | 講義コンテンツ(動画または SCORM)の視聴が途中の状態です。     |
| 50%  | 視聴状況に応じて 0~100%まで変化していきます。           |
| 0%   | 講義コンテンツ(動画または SCORM)の視聴を開始していない状態です。 |

## 5) 章末アンケートボタンの状態について

| アンケート  | 総合テストに1回以上合格している状態です。                |
|--------|--------------------------------------|
|        | クリックすると再度実施でき、再度合格すると修了証の日付が更新されます。  |
| O7ンケート | 総合テストが実施可能な状態または1回以上実施しているがまだ合格していない |
|        | 状態です。クリックすると総合テストが実施できます。            |
| ·····  | 総合テストの実施条件を満たしていないため、総合テストが実施できない状態で |
|        | す。                                   |

## 6) 章末テストボタンの状態について

| ◎章末テスト | 総合テストに1回以上合格している状態です。                |
|--------|--------------------------------------|
|        | クリックすると再度実施でき、再度合格すると修了証の日付が更新されます。  |
| 〇章末テスト | 総合テストが実施可能な状態または1回以上実施しているがまだ合格していない |
|        | 状態です。クリックすると総合テストが実施できます。            |
| 〇章末テスト | 総合テストの実施条件を満たしていないため、総合テストが実施できない状態で |
|        | す。                                   |